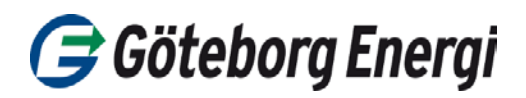

- 1. Logga in på hemsidan cesar.energimyndigheten.se, och ange ditt bank-id.
- 2. Börja med att välja, i översta raden, UG.
- Skapa automatisk överföring Om du vill föra över ursprungsgarantier löpande till köparen så väljer du "automatisk överföring", genom att klicka på klockan som finns längst till höger under rubriken kontohantering..

|                | Elcertifikat                                                                   | UG                                                                  | Anlaggningar                                            | Rapporter                           | Manu                                    | Jaier Pu                                  | idlika siuan                                       |             |                      |                               |                                          |
|----------------|--------------------------------------------------------------------------------|---------------------------------------------------------------------|---------------------------------------------------------|-------------------------------------|-----------------------------------------|-------------------------------------------|----------------------------------------------------|-------------|----------------------|-------------------------------|------------------------------------------|
| iton           | Kontoutdrag                                                                    | Kontobalans                                                         | Sök transaktioner                                       | Sök ursprungs                       | garantie                                | r Egna affär                              | er Transaktior                                     | sdetaljer   |                      |                               |                                          |
| JG >           | Konton                                                                         |                                                                     |                                                         |                                     |                                         |                                           |                                                    |             |                      |                               |                                          |
|                |                                                                                |                                                                     |                                                         |                                     |                                         |                                           |                                                    |             |                      |                               |                                          |
|                |                                                                                |                                                                     |                                                         |                                     |                                         |                                           |                                                    |             |                      |                               |                                          |
| Ha             | intera kont                                                                    | ton                                                                 |                                                         |                                     |                                         |                                           |                                                    |             |                      |                               | Stäng 🚽                                  |
| На             | intera kont                                                                    | ton                                                                 | 9                                                       |                                     |                                         | 1                                         | 0/5500 110                                         |             |                      |                               | Stäng 🤤                                  |
| Ha<br>Öv<br>Au | ntera kon<br>verföring/annu<br>itomatisk över                                  | <b>ton</b><br>llering – klic<br>föring – klicl                      | ka på antalet certifil<br>ka på den fyrkantiga          | kat (siffran) un<br>a klockan under | der rubri<br>r rubrike                  | iken Antal U<br>n Kontohant               | G/EECS-UG.<br>ering.                               |             |                      |                               | Stäng 🤊<br>Skapa konto                   |
| Ha<br>Öv<br>Au | intera koni<br>verföring/annu<br>itomatisk över<br>/isa också inak             | <b>ton</b><br>llering – klic<br>föring – klick<br>«tiva konton      | ka på antalet certifil<br>ka på den fyrkantiga          | kat (siffran) un<br>a klockan under | der rubr<br>r rubrike                   | iken Antal U<br>n Kontohant               | G/EECS-UG.<br>ering.                               |             |                      |                               | Stäng 🖻<br>Skapa konto                   |
| Ha<br>Öv<br>Au | intera koni<br>verföring/annu<br>itomatisk över<br>/isa också inak             | <b>ton</b><br>llering – klic<br>föring – klick<br>ktiva konton      | ka på antalet certifil<br>ka på den fyrkantiga          | kat (siffran) un<br>a klockan under | der rubri<br>rrubrike                   | iken Antal U<br>n Kontohant               | G/EECS-UG.<br>ering.                               |             | Antol                | Föråldens                     | Stäng 🚽                                  |
| Ha<br>Öv<br>Au | ntera kon<br>verföring/annu<br>itomatisk över<br>/isa också inak<br>Kontonumme | <b>ton</b><br>Ilering – klic<br>föring – klick<br>ktiva konton<br>r | ka på antalet certifil<br>a på den fyrkantiga<br>Konto余 | kat (siffran) un<br>a klockan under | der rubri<br>r rubrike<br><b>Status</b> | iken Antal U<br>n Kontohant<br>Offentligt | G/EECS-UG.<br>ering.<br>Totalt antal<br>certifikat | Antal<br>UG | Antal<br>EECS-<br>UG | Föråldras<br>inom en<br>månad | Stäng -<br>Skapa konto<br>Kontohantering |

4. I nästa vy klickar du på knappen Skapa automatisk överföring.

| Hantera konton                                                                                                    |                                    |
|----------------------------------------------------------------------------------------------------|------------------------------------|
| Om du har en befintlig automatisk överföring, se nedan, och ska ändra uppgifter<br>- rekommenderas det att du tar bort den befintliga överföringen och klickar på<br>"Skapa automatisk överföring". | Skapa automatisk överföring        |
| Automatiska överföringar - Huvudkonto för UG                                                                                                    |                                    |
| Det finns ingen automatisk överföring registrerad ännu. För att registrera en automatisk överföring<br>överföring.                                                                                  | klicka på knappen Skapa automatisk |

5. I nästa steg väljer du till vilken domän som ursprungsgarantierna ska överföras till, välj Sverige.

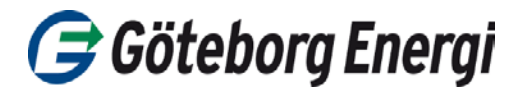

 Därefter väljer du till vilken kontohavare du ska föra över ursprungsgarantierna (5565724696).
 Du kommer då att få upp Göteborg Energi DinEl AB med automatik i nästföljande ruta.

Till konto/underkonto heter rutan och här trycker du på pilen och scrollar ner till underkonto som heter Privat Sol. 7. Välj därefter att transaktionen ska inträffa **"vid utfärdande**" och välj **"100 % av utfärdade ursprungsgarantier**". Sen i rutan under skriver du 100 om det inte fylls i med automatik.

| Automatisk överföring - Huvu         | lkonto för UG                                                                                    |                     |                                                     |
|--------------------------------------|--------------------------------------------------------------------------------------------------|---------------------|-----------------------------------------------------|
| Typ av UG att överföra               | 🖲 UG 💦 🔍 🗌                                                                                       | EECS-UG             |                                                     |
| Till domän                           | Sverige                                                                                          | Ŧ                   | *                                                   |
| Mottagare                            |                                                                                                  |                     |                                                     |
| Intern överföring mellan egna konton |                                                                                                  |                     |                                                     |
| Till kontohavare (org.nr/pers.nr)    | 5565724696                                                                                       | *                   |                                                     |
| Till kontohavare (namn)              | Göteborg Energi Din El AB                                                                        | В                   | *                                                   |
| Till konto/underkonto                | Privat Sol                                                                                       | T                   | *                                                   |
| Meddelande till mottagaren           |                                                                                                  |                     | Notera: Meddelandet visas för<br>mottagaren i Cesar |
| Överföring                           |                                                                                                  |                     |                                                     |
| Inträffar                            | vid utfärdande                                                                                   | ٣                   | *                                                   |
| Överför                              | <ul> <li>specifikt antal UG</li> <li>% av utfärdade UG</li> <li>% av alla UG på konto</li> </ul> | )                   |                                                     |
| % UG (0%-100%)                       | 100                                                                                              | *                   |                                                     |
| Slutdatum                            | ÅÅÅÅ-MM-DD                                                                                       |                     |                                                     |
|                                      |                                                                                                  | Skapa automatisk öv | erföring Tillbaka Rensa                             |

8. Därefter trycker du på knappen *Skapa automatisk överföring* och då får du signera med ditt BankID.

## Problem med att signera?

Om du inte får upp ett signeringsfält, kan du ha en pop-up blockerare inställd i din webbläsare. Blockeraren måste du i så fall inaktivera. Det gör du vanligen i din webbläsare under Verktyg/Internetalternativ/Sekretess.